# 企业用户注册指南

企业用户应按如下流程完成注册:

第一步:

企业用户通过省厅官网(<u>https://zfcxjst.hebei.gov.cn/</u>)首页内专题 专栏-河北省建筑市场监管公共服务平台访问。

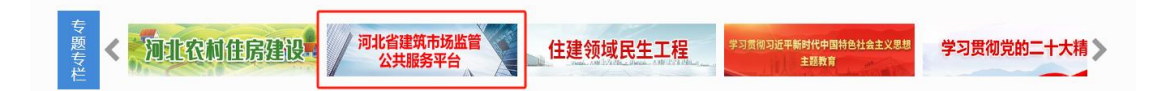

也可以通过互联网 <u>http://121.29.49.134:18000/</u>登录系统,在系统 首页右侧点击"用户注册"按钮。

| 河北·建筑 | 市场监管公共服务平 | 台    | 项目 参建单位<br>1入项目名称 | 2 参建人员 | 信用信息 | 投东   | Manager       |
|-------|-----------|------|-------------------|--------|------|------|---------------|
|       |           |      |                   |        |      |      | ■<br>用户<br>注册 |
| 网站首页  | 数据服务      | 公示公告 |                   | 言用信息   |      | 电子证照 | ■<br>用户<br>登录 |
|       |           |      |                   |        |      |      | 1             |

或点击"用户登录"页面下方的"注册账号"按钮,进入"用户 注册"页面。

| ¬ 4月480/ | CLE1 100000 11 |       |
|----------|----------------|-------|
| 5 请您站    | 創入密码           | ٢     |
| 3 请输)    | 人验证码           | 获取验证码 |

第二步:

在"用户注册"页面输入企业统一社会信用代码、企业名称、密码、联系人手机号以及短信验证码完成注册。

注: 密码长度为 6-20 位, 需由数字、字母及特殊字符(!@#\$%^&.) 组成。

| 国 请输入企业名称     |           |
|---------------|-----------|
| 命 密码6-20位由数字、 | 字母及特殊字符组成 |
| 6 请您再次输入密码    |           |
| ∜ 请输入手机号      |           |
| ☑ 请输入验证码      | 获取验证吗     |
| 我已仔细阅读并接受《    | 隐私政策》     |

用户注册

## 第三步:

返回登录页面,输入用户名(企业用户输入统一社会信用代码)、 密码、手机验证码以及弹窗中的图片验证,登录系统。

### 用户登录

| 6 请您输入密码 | ۲     |
|----------|-------|
|          |       |
| ◎ 请输入验证码 | 获取验证码 |
|          |       |
|          |       |

注:请妥善保管账户信息,多次输错信息会导致账号被临时锁定。 第四步:

进入"企业信息完善"页面,点击右侧"编辑"按钮,按照要求 填报企业信息,并保存提交审核。

| 企业基本信息      |               |              |               | □ 保存 ✓ 提兌 |
|-------------|---------------|--------------|---------------|-----------|
| *企业名称:      | 请输入 企业名称      | * 统一社会信用代码:  | 请输入统一社会信用代码   |           |
| * 经济性质:     | 请选择 经济性质      | ∨ *企业类型(多选): | 请选择企业类型 (多选)  |           |
| * 企业登记注册类型: | 请选择 企业登记注册类型  | → *注册资本(万元): | 清编入注册资本(万元)   |           |
| *企业注册地:     | 请选择 > 请选择市 >  | 请选择区县 ~      | 请填写详细地址       |           |
| *法人/负责人姓名:  | 请输入 法人/负责人姓名  | *法人/负责人证件号码: | 请输入 法人负责人证件号码 |           |
| * 法人负责人电话:  | 清编入 法人负责人电话   | *常用联系人:      | 请输入 常用联系人     |           |
| *常用联系人证件号码: | 清榆入 常用联系人证件号码 | * 常用联系人电话:   | 请输入 常用联系人电话   |           |
| * 权限(多选):   | 请选择权限 (多选)    | Ŷ            |               |           |
| *法人身份证扫描件:  |               |              |               |           |

注: 企业填报信息须经市级住建部门审核通过后方可在系统内开展业务,具体审核进度可致电各地市级住建部门。

各地市级住建部门联系方式:

地市住建部门联系方式可通过平台首页右侧飘窗点击"联系我们"

按钮或在"联系我们"专栏内点击任意地市名打开查看。

|     |                  |                       | 注                                     |
|-----|------------------|-----------------------|---------------------------------------|
| 聑   | 关系我们             |                       |                                       |
| Ξ,  | ALL STREET, MARK |                       | 用                                     |
| •   | 辛集市:             | 0311-83383069         |                                       |
|     |                  |                       | / 住建部门联系方式                            |
| • ; | 邢台市:             | 0319-2627036          | · · · · · · · · · · · · · · · · · · · |
|     | /□ + .           | 0212 2000014          |                                       |
|     | 保定巾:             | 0312-3090014          | jī                                    |
| . 1 | 邯郸市:             | 0310-3022133(建筑业施工企业) |                                       |
|     |                  |                       | 1                                     |
|     | 沧州市:             | 0317-8696880(建筑业)     | 助                                     |

### 修改密码:

企业用户可点击用户登录页面下方的"忘记密码"按钮,在弹出 的"设置新密码"重新设置密码。

#### 用户登录

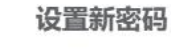

| ۲       |  |               |       |
|---------|--|---------------|-------|
|         |  |               |       |
| 获取验证码   |  |               | _     |
|         |  | 🖸 请输入验证码      | 获取验证的 |
|         |  | 3 我已仔细阅读并接受《题 | 脉政策》  |
| 账号 忘记密码 |  | 提交            |       |
|         |  |               | <     |

或者在登录系统后,选择页面右上角用户名称下的"个人中心", 在"安全信息"页面修改密码。

|       |       | ۲ | ۵ | Q | Y   | ۵ | 8 |            |
|-------|-------|---|---|---|-----|---|---|------------|
|       |       | - | - |   | -   |   | - | 首页<br>个人中心 |
|       |       |   |   |   | 1 保 | 7 |   | 退出登录       |
| 个人信息  |       |   | _ |   |     |   |   | ×          |
| 基本信息  |       |   |   |   |     |   |   |            |
| * 原密的 | 请输入密码 |   |   |   |     |   |   |            |
| 确认密码  | 请重复密码 |   |   |   |     |   |   |            |
|       | 修改密码  |   |   |   |     |   |   |            |

#### 其他问题:

省平台已支持重置联系人手机号和通过审核后再修改企业信息的 功能,重置联系人手机号功能根据企业是否提交审核分2种方式实现, 详情如下:

对于已提交待审核或审核通过的企业用户,如果企业需要更换常用联系人手机号,需联系企业注册地(外省企业联系"外省审核地市"所选地市)市级住建局进行修改。

2. 未提交审核的企业用户,如果需要更换常用联系人手机号,应 该准备营业执照、资质证书、法人授权委托书、经办人身份证、经 办人社保证明、情况说明资料,并将上述文件的盖章扫描件发送至 hebeiyjgl@163.com 邮箱,交由运维人员处理。

注: 企业应慎重填写注册信息,尽量避免频繁变更。

5